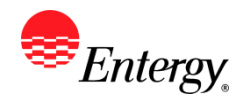

## Update Supplier Name or TIN

#### Purpose:

This procedure is used to add or update Supplier Diversity Information.

#### **Prerequisites:**

Registered as a Supplier.

#### Menu Path:

Oracle > Main Menu > Maintain Supplier Information > Supplier Change Request > Initiate Supplier Change

| On the Initiate Supplier Change page complete the following actions |                                                                                                    |
|---------------------------------------------------------------------|----------------------------------------------------------------------------------------------------|
| 1.                                                                  | Click to update Diversity Information.                                                                                                    |
| 2.                                                                  | Click to expand    Profile Questions                                                                                                    |
|                                                                     | Profile Questions                                                                                                    |
|                                                                     | Entergy is required to file form 1099 annually with the IRS disclosing reportable payments issued to suppliers. The information supplied in the attachment will enable us to determine whether we are required to report any payment issued to you during the year. Attach a copy of your W-9.<br>Attachments (0) Attachments |
| 3.                                                                  | Attach a copy of your W-9 with the updated information.                                                                                                    |
| 4.                                                                  | Click once all changes have been made.                                                                                                    |
| 5.                                                                  | <b>Click</b> the drop-down to select the Audit Reason Code for changes made. This should describe the change you are requesting.                                                                                                    |
|                                                                     | *Audit Reason<br>Code                                                                                                    |
| 6.                                                                  | Please add comments if you need to further explain your change request.                                                                                                    |
| 7.                                                                  | Click the checkbox to confirm the changes made Confirm Changes                                                                                                    |
| 8.                                                                  | Click Review to verify data entered or Submit once completed.                                                                                                    |
| 9.                                                                  | You should receive an e-mail to the e-mail address provided on the submit panel when your changes have been approved, denied, or if further information is needed.                                                                                                    |

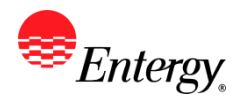

### Results

Message received once Supplier Change Request has been submitted.

# Supplier Change Request Submit Confirmation

#### Pending Approval

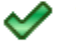

You have successfully submitted your Supplier Change Request

Your Change Request ID 00000000000018

Any email regarding the request status will be sent to:

10. You will receive an invitation to register with your new supplier ID. Please see the user guide for Registration of a Current Supplier for further instructions.